# Aggiornamento del firmware su uno switch Cisco Business serie 220

### Obiettivo

Il firmware è il programma che controlla il funzionamento e le funzionalità dello switch. È la combinazione di software e hardware che contiene il codice del programma e i dati memorizzati in esso per consentire il funzionamento del dispositivo.

L'aggiornamento del firmware migliora le prestazioni del dispositivo, offrendo maggiore sicurezza, nuove funzionalità e correzioni di bug. Questo processo è necessario anche se si verificano le seguenti condizioni:

- Frequente disconnessione dalla rete o connessione intermittente tramite lo switch
- Connessione lenta

L'obiettivo di questo documento è mostrare come aggiornare il firmware sullo switch.

#### Dispositivi interessati | Versione software

• Serie CBS220 (Data Sheet) | 2.0.0.17

### Aggiornamento del firmware sullo switch

#### Aggiornare il firmware

**Importante:** Prima di procedere, accertarsi di scaricare il firmware più recente dello switch dal collegamento appropriato riportato sopra. In alternativa, è possibile seguire la procedura descritta in <u>Come scaricare e aggiornare il firmware su qualsiasi dispositivo</u>. Se si preferisce utilizzare l'interfaccia della riga di comando (CLI) per aggiornare il firmware, <u>fare clic qui</u>.

#### Passaggio 1

Accedere all'utility basata sul Web dello switch e scegliere **Amministrazione > Gestione file > Operazioni firmware**.

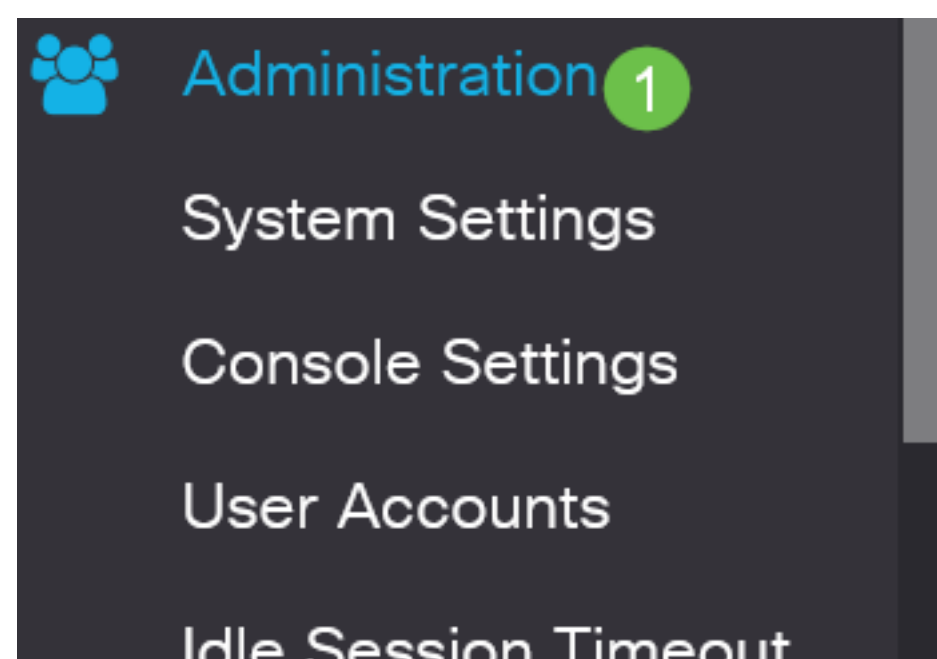

Nella pagina Operazioni firmware:

- Fare clic sul pulsante di scelta Aggiorna firmware come Tipo di operazione.
- Fare clic sul pulsante di opzione HTTP/HTTPS come metodo di copia.
- Per il Nome file, fare clic su **Sfoglia...** e individuare il file del firmware scaricato in precedenza dal computer.

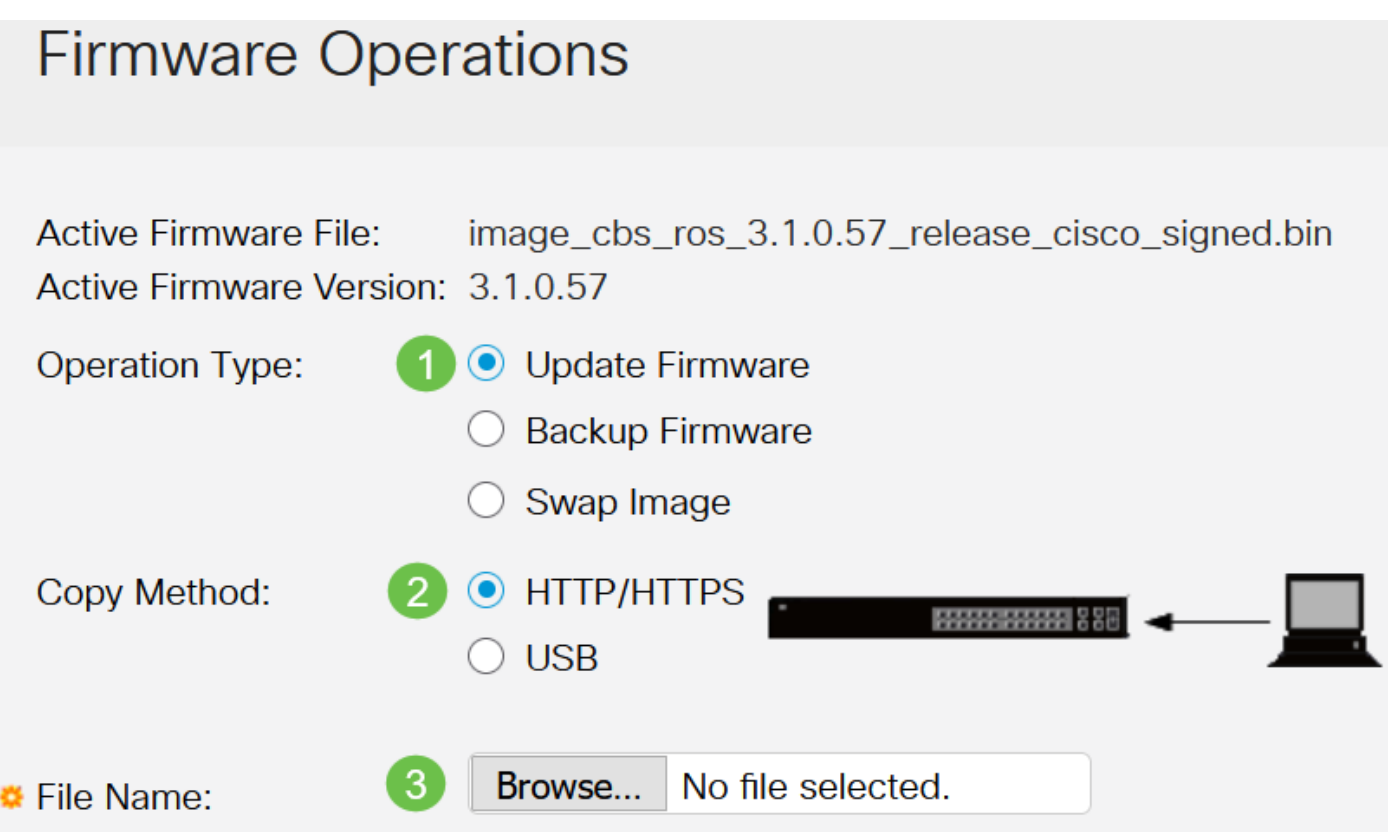

Le opzioni del metodo di trasferimento variano a seconda del modello di switch in uso. Per la serie CBS250/CBS350 è possibile scegliere **USB** se si desidera trasferire il firmware allo switch utilizzando un'unità flash USB. Sugli switch serie CBS220, è disponibile il metodo di trasferimento TFTP.

#### Passaggio 3

Scegliere il file, quindi fare clic su Apri.

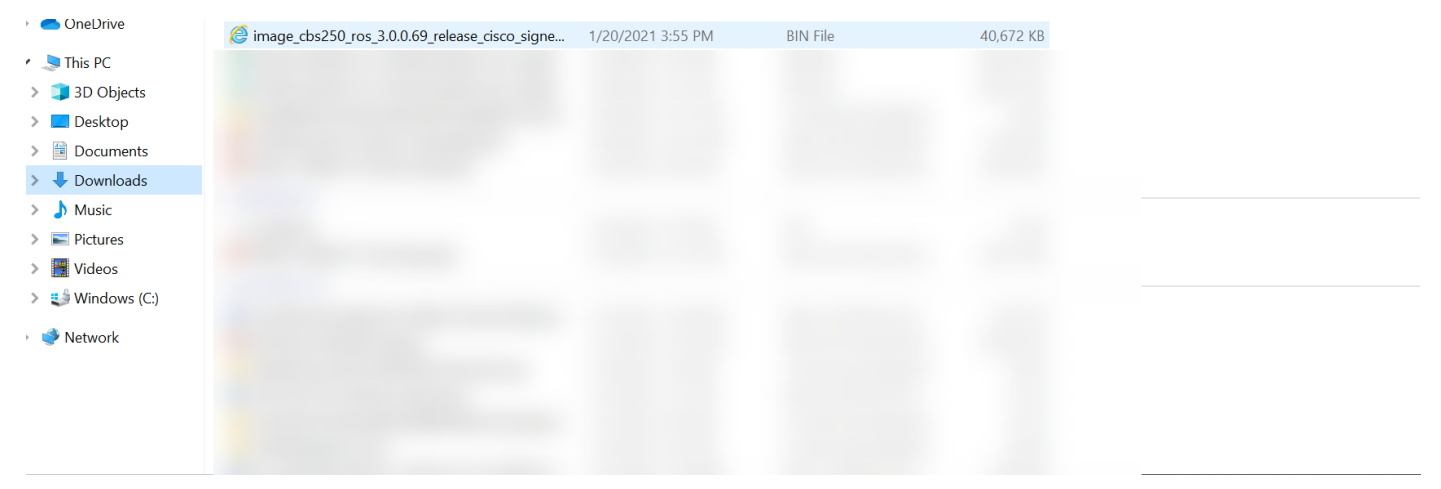

Fare clic su Apply (Applica).

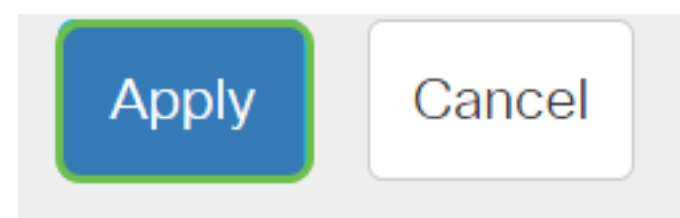

#### Riavviare lo switch

Per poter applicare la versione aggiornata del firmware, è necessario riavviare lo switch.

Passaggio 1

Scegliere Amministrazione > Riavvia.

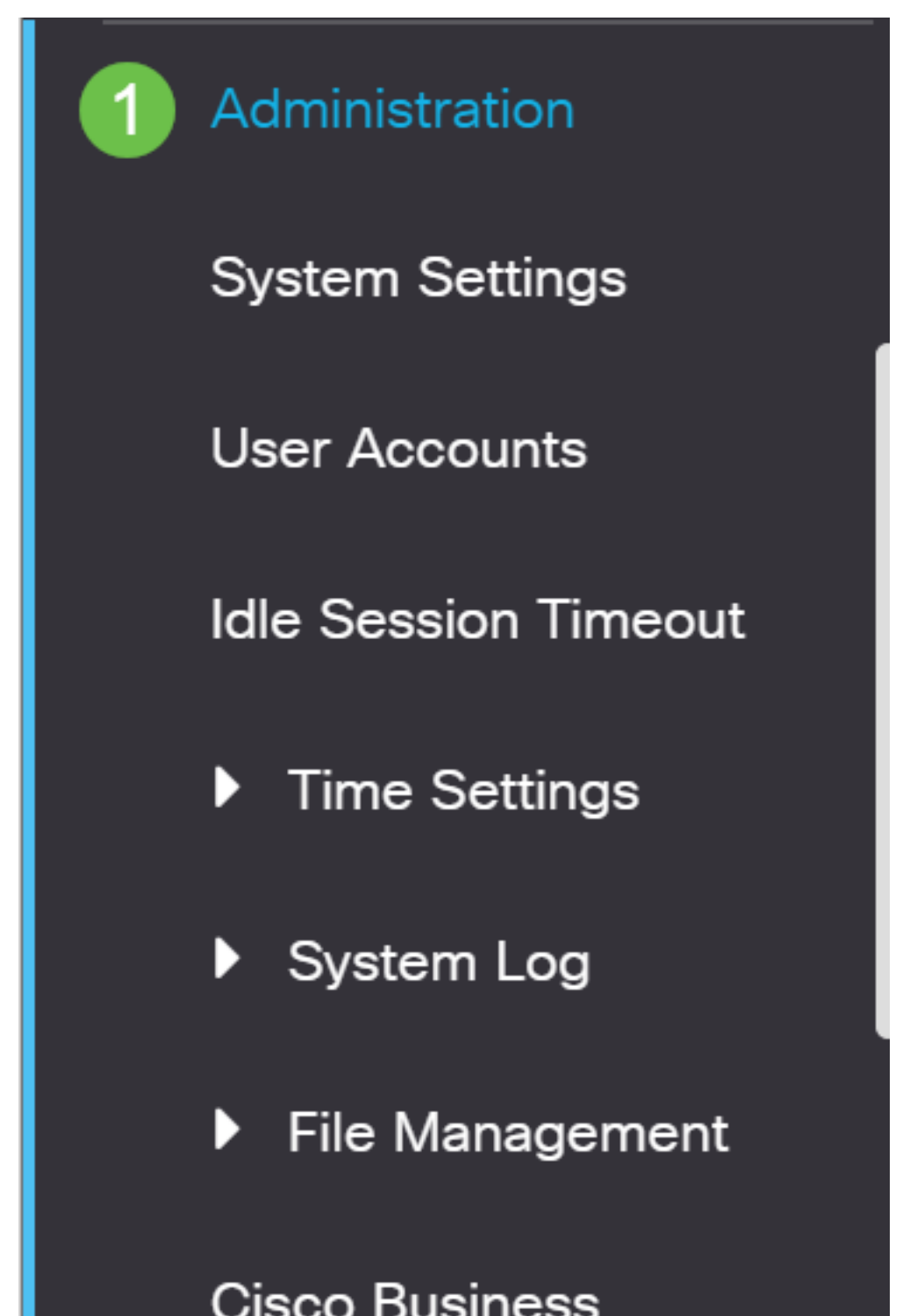

In questa pagina immettere quanto segue:

- Accertarsi che l'opzione di default Immediato sia selezionata.
- (Facoltativo) Selezionare le caselle di controllo Ripristina ai valori predefiniti o Cancella file configurazione di avvio, se lo si desidera. Se si sceglie una delle due opzioni, lo switch esegue essenzialmente un reset predefinito in quanto le configurazioni di avvio e di esecuzione verranno eliminate al riavvio.
- Fare clic su Riavvia.

| Reboot                                                                                                    | 2 Reboot | Cancel Reboot Cancel |
|----------------------------------------------------------------------------------------------------|----------|----------------------|
| To reboot the device, click the 'Reboot' button.<br>Reboot:  Immediate Date Date Date Date Date Date Date D |          |                      |
| Restore to Factory Defaults     Clear Startup Configuration File                                            |          |                      |

Lo switch si riavvia. L'operazione potrebbe richiedere alcuni minuti.

l'opzione di riavvio *immediato* è disponibile solo sugli switch CBS250/CBS350 e non sugli switch CBS220.

#### Verifica del nuovo firmware

Per verificare se il nuovo firmware è stato aggiornato correttamente:

#### Passaggio 1

Scegliere Amministrazione > Gestione file > Operazioni firmware.

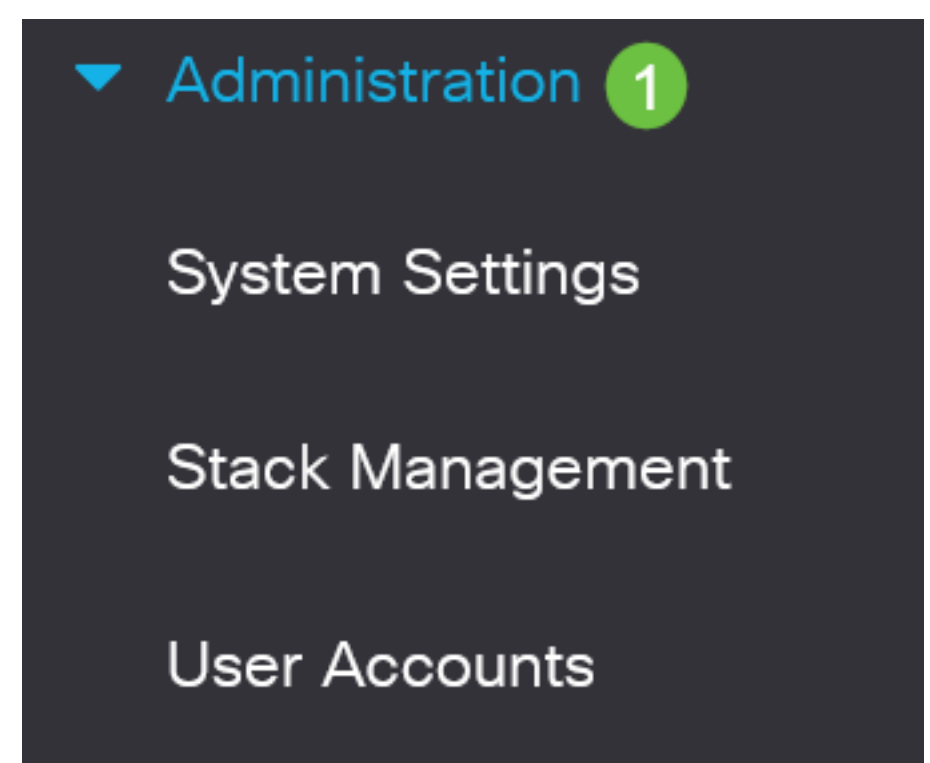

Controllare l'area Active Firmware Version (Versione firmware attivo) per verificare se il firmware aggiornato è stato caricato correttamente sullo switch.

## **Firmware Operations**

Active Firmware File: image\_cbs\_ros\_3.1.0.57\_release\_cisco\_signed.bin Active Firmware Version: 3.1.0.57

Bel lavoro! Il firmware dello switch Cisco Business è stato aggiornato.